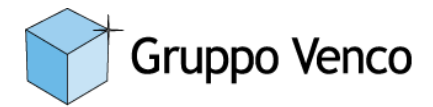

Gruppo Venco S.p.A. • Sede: Via Reiss Romoli, 148 - 10148 Torino • Tel. 011 2747.777 (30 linee r.a.) • Fax 011 2747.750 / 850 e-mail: info@gruppovenco.it • web: www.gruppovenco.it • PEC: gruppo\_venco@legalmail.it Partita IVA IT 04347920011 • Registro Imprese Torino 04347920011 • Capitale Sociale Euro 728.000 interamente versato Filiale di Milano: Via Repubblica 78 - 20023 Muggiò (MB) • Tel. +39 02 921.480.67 • Fax +39 02 925.904.53

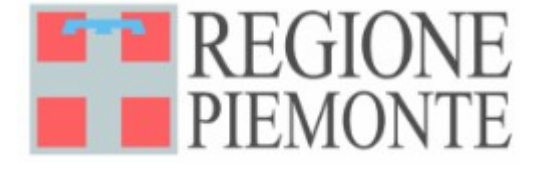

# MANUALE OPERATIVO PRISMA DIRECT

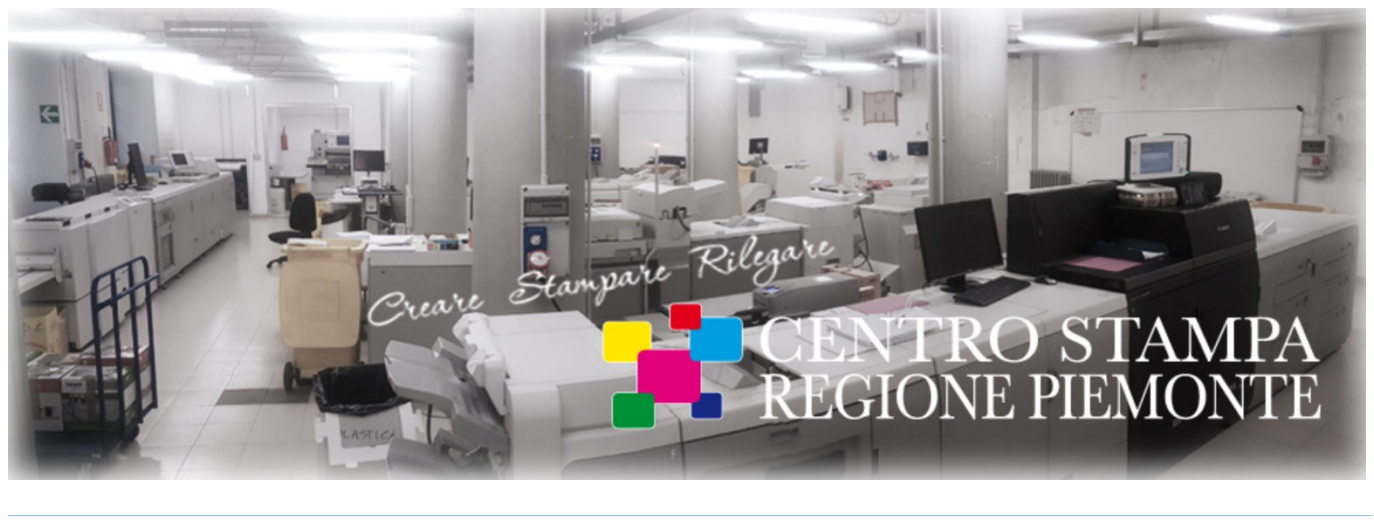

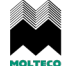

COMPUT

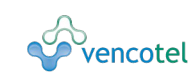

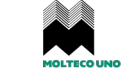

as impianti s.r.l. alarm systems Dal 1963 INNOVATORI PER TRADIZIONE

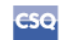

ISO 9001:2008

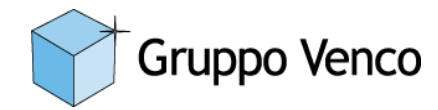

# Sommario

| 1.Panoramica generale                                                                                                    | <u>3</u>                      |
|----------------------------------------------------------------------------------------------------|-------------------------------|
| 1.1.Apertura portale web                                                                                                    | 3                             |
| 1.2.Schermata di apertura                                                                                                    | 4                             |
| 1.2.1Menù di setup                                                                                                    | 5                             |
| 1.2.2Barra di selezione prodotti                                                                                                    | 6                             |
| 1.2.3Pulsanti relativi a ordini e lavorazioni                                                                                                    | 7                             |
| 1.2.4Messaggi agli utenti                                                                                                    | 8                             |
| 1.2.5Vetrina scorrevole                                                                                                    | 8                             |
| 1.2.6Icone di selezione Prodotti e Servizi                                                                                                    | 8                             |
| 2.Ordinare un prodotto o un servizio                                                                                                    | 10                            |
| 2.1.Selezione del prodotto                                                                                                    | <u>10</u>                     |
| 2.2.Completamento dell'ordine                                                                                                    | 10                            |
| 3.Processo di autorizzazione (lato utente)                                                                                                    | 13                            |
| 3.1.Invio mail di ricezione dell'ordine                                                                                                    | 13                            |
| 3.2.Primo caso: Richiesta di revisione (eventuale)                                                                                                    | 14                            |
| 3.3.Secondo caso: Lavoro accettato e Invio mail di preventivo                                                                                                    | 15                            |
| 3.4.Invio mail di richiesta autorizzazione                                                                                                    | 15                            |
| 3.5.Invio mail di esecuzione lavoro                                                                                                    |                               |
| 3.6.Invio mail di lavoro eseguito                                                                                                    | <u>17</u>                     |
| 3.Gestione degli ordini                                                                                                    | 18                            |
| 3.1.Revisione di un ordine                                                                                                    |                               |
| Una volta selezionato l'ordine desiderato si potrà procedere alla sua modifica con le stesse modal<br>Appendice B - Guida alla selezione dei prodotti e alla composizione dell'ordine | <u>ità descritte in</u><br>18 |
| Appendice A - Guida al primo accesso                                                                                                    | 19                            |
| Appendice B - Guida alla selezione dei prodotti e alla composizione dell'ordine                                                                                                    | 20                            |
| a.Accesso alla schermata di composizione dell'ordine                                                                                                    | <u>20</u>                     |
| b.Dettaglio schermata di composizione dell'ordine                                                                                                    | 21                            |
| c.Selezione delle opzioni di stampa                                                                                                    | 25                            |
| d.Selezione delle opzioni di consegna                                                                                                    | 27                            |
| <u> Appendice C – Guida per la autorizzazione dei lavori</u>                                                                                                    | 29                            |
| Riservato ai responsabili di settore                                                                                                    | 29                            |
| Appendice D – Guida per la esecuzione dei lavori                                                                                                    | 30                            |
| Riservato al centro stampa                                                                                                    | <u>30</u>                     |
|                                                                                                    |                               |

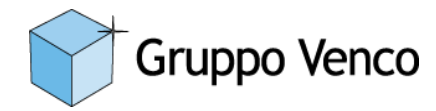

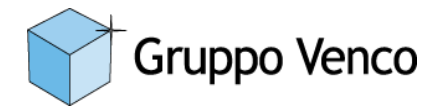

## 1. Panoramica generale

### 1.1. Apertura portale web

L'utente dovrà raggiungere via web il seguente indirizzo:

https://rpi6toprisma.ad.regione.piemonte.it/WebDashboard/webshop/centrostampa

Si accederà alla seguente schermata di richiesta credenziali:

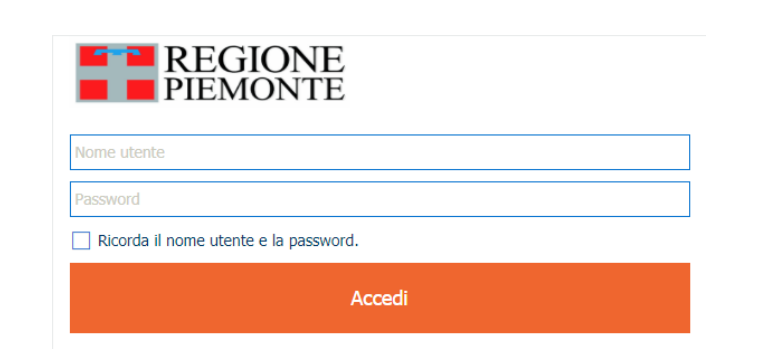

Fig. 1

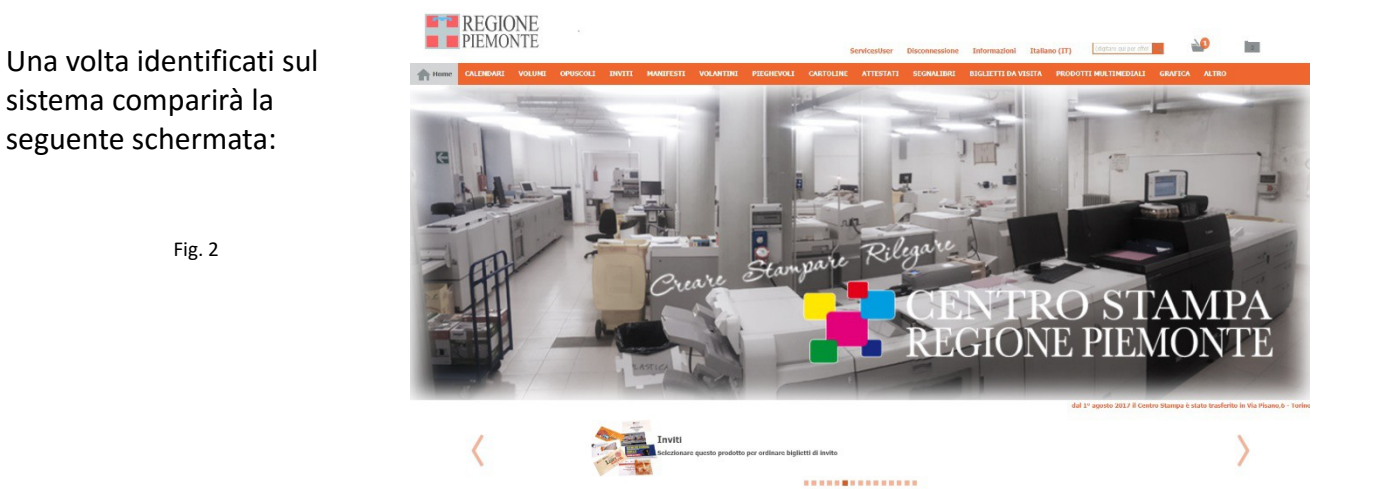

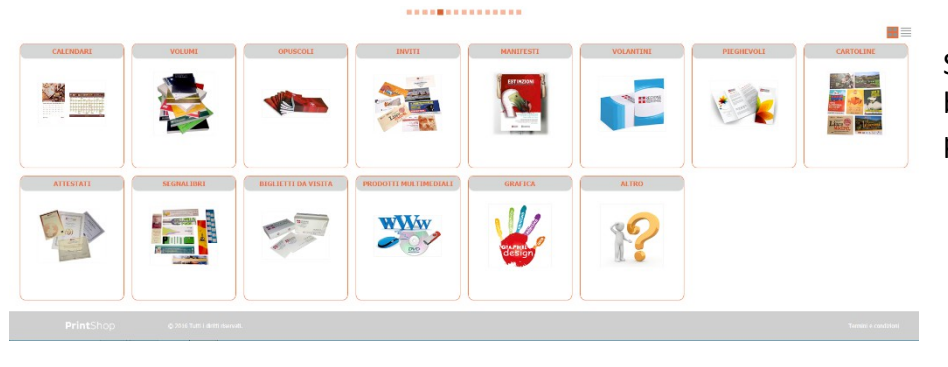

Scorrendo con il mouse verso il basso si visualizzerà la seconda parte della schermata iniziale:

Fig. 3

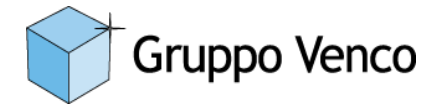

#### 1.2. Schermata di apertura

Qui di seguito analizziamo nel dettaglio gli elementi interattivi presenti nella schermata di apertura:

## 1.2.1 Menù di setup

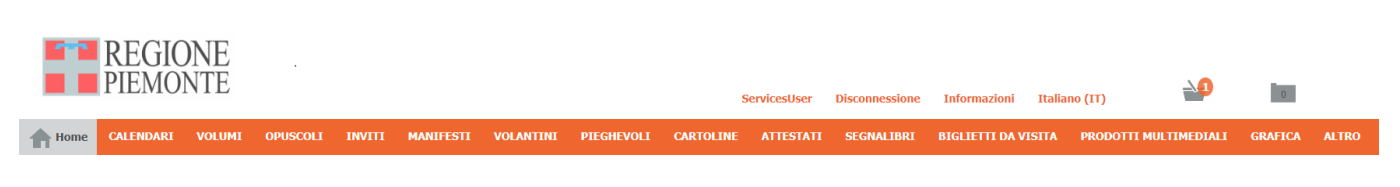

#### Fig. 4

#### UtenteWeb

Nome dell'utente connesso. Portando il mouse su questa voce di menù comparirà il seguente pop-up (a titolo esemplificativo)

| 1 1                | · · ·               |  |  |  |  |  |  |
|--------------------|---------------------|--|--|--|--|--|--|
| UtenteWeb          |                     |  |  |  |  |  |  |
|                    |                     |  |  |  |  |  |  |
| Nome:              | Utente              |  |  |  |  |  |  |
| Cognome:           | Web                 |  |  |  |  |  |  |
| Reparto:           | Prisma Direct       |  |  |  |  |  |  |
| Ubicazione:        | Torino              |  |  |  |  |  |  |
| Società:           | Gruppo Venco S.p.A: |  |  |  |  |  |  |
| Numero telefonico: | 3474983195          |  |  |  |  |  |  |
| Indirizzo e-mail:  | pbullita@gruppovenc |  |  |  |  |  |  |
|                    | Ø                   |  |  |  |  |  |  |
| Fig. 5             |                     |  |  |  |  |  |  |

#### Disconnessione

Effettua la disconnessione dell'utente dalla sessione di lavoro

## Informazioni

Portando il mouse su questa voce di menù comparirà il seguente pop-up che fornisce l'accesso a un manuale in linea generico della soluzione (Assistenza) e informazioni sul copyright (Informazioni).

| Inormazioni                                     |
|-------------------------------------------------|
| Contattare la sala stampa                       |
| Operatore: Renzo Picollo                        |
| E-mail: centrostampa@regione.piemonte.it        |
| Ubicazione: Centro Stampa                       |
| Numero telefonico: 0114326457                   |
| Assistenza                                      |
| Informazioni                                    |
| "Océ" e "PRISMA" sono marchi registrati di Océ. |
| Fig. 6                                          |

## Italiano (IT)

Permette la selezione della lingua utilizzata nei menù.

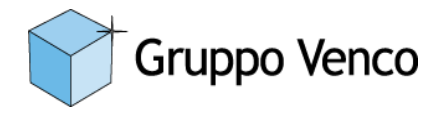

# 1.2.2 Barra di selezione prodotti

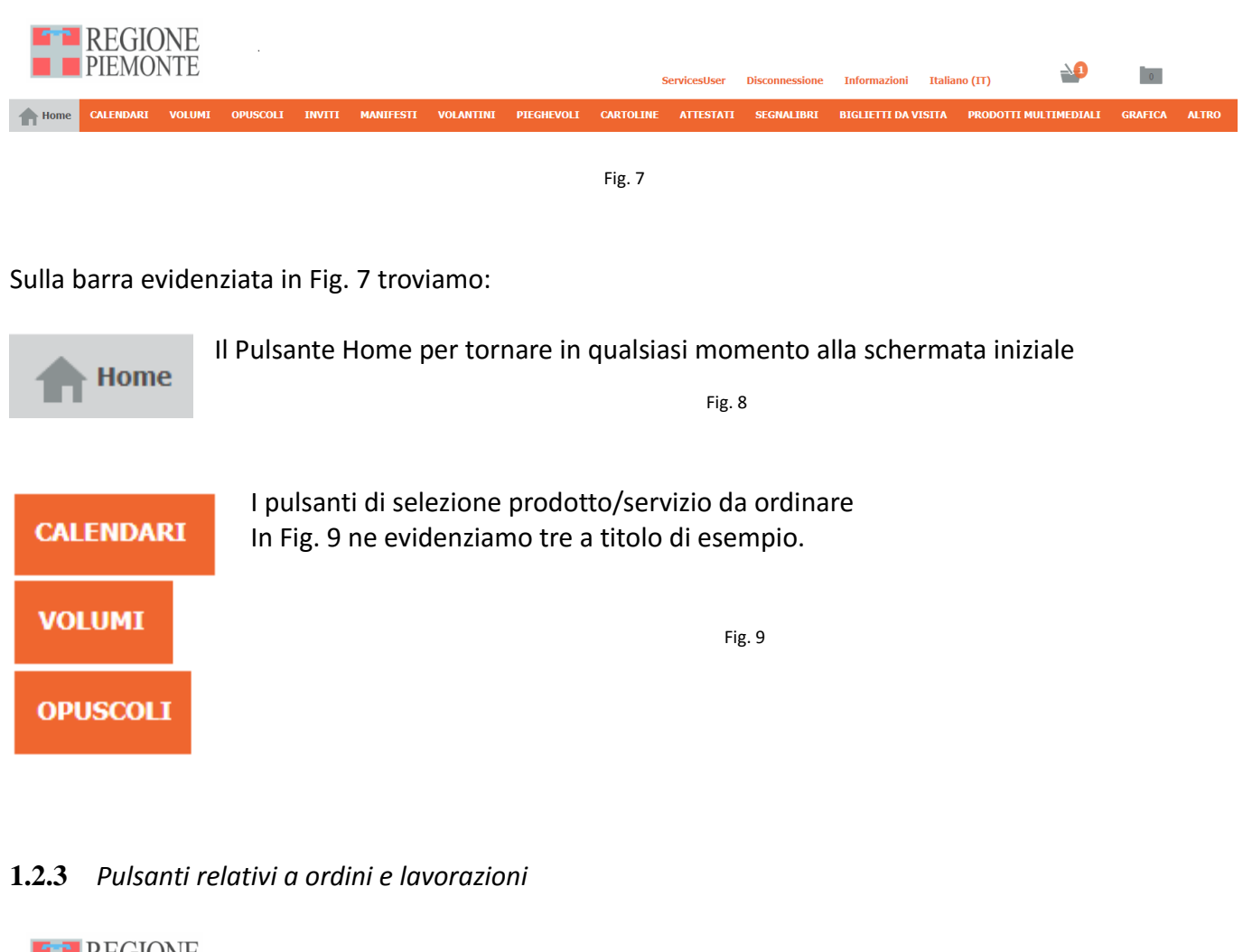

|           | PIEMO     | JNE<br>NTE |          |        |           |           |            |           | ServicesUser | Disconnessione | Informazioni   | Italian | » (IT)                | 0       |       |
|-----------|-----------|------------|----------|--------|-----------|-----------|------------|-----------|--------------|----------------|----------------|---------|-----------------------|---------|-------|
| Home Home | CALENDARI | VOLUMI     | OPUSCOLI | INVITI | MANIFESTI | VOLANTINI | PIEGHEVOLI | CARTOLINE | ATTESTATI    | SEGNALIBRI     | BIGLIETTI DA V | ISITA   | PRODOTTI MULTIMEDIALI | GRAFICA | ALTRO |
|           |           |            |          |        |           |           |            | Fig. 10   |              |                |                |         |                       |         |       |

Sono presenti le seguenti icone:

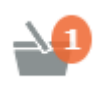

Una a forma di cestino dalla quale si accede al menù di riepilogo degli ordini. Se vi sono ordini in attesa di completamento sarà presente (come nell'esempio qui a lato) il numero che ne indicherà la quantità.

Una a forma di cartella dalla quale si accede al menù di riepilogo degli ordini inviati.

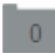

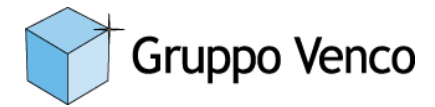

# 1.2.4 Messaggi agli utenti

In basso a destra, subito sotto la grafica della home page potranno essere visibili dei messaggi agli utenti come in Fig. 11

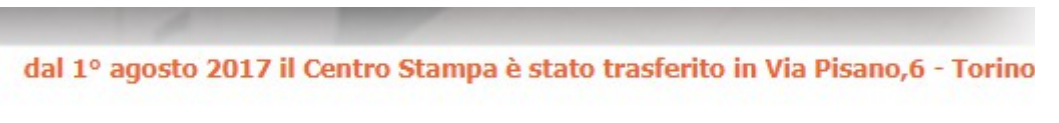

Fig. 11

## 1.2.5 Vetrina scorrevole

Al di sotto della grafica della home page sarà disponibile una vetrina a scorrimento che presenterà prodotti e servizi offerti (Fig. 12)

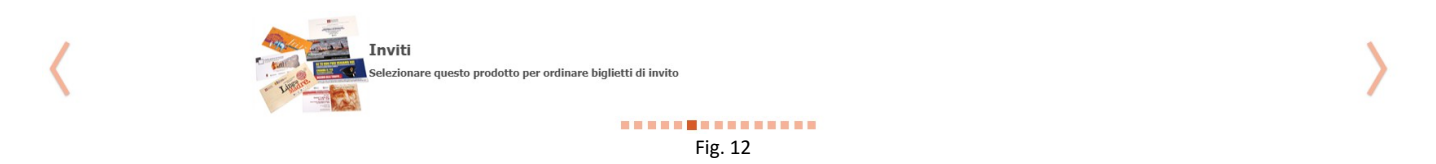

## 1.2.6 Icone di selezione Prodotti e Servizi

Scorrendo verso il basso, al di sotto della vetrina scorrevole di cui al punto 1.2.5, saranno presenti le icone relative ai prodotti ed ai servizi offerti. Si tratta di una selezione in alternativa alla barra di selezione prodotti descritta al punto 1.2.2

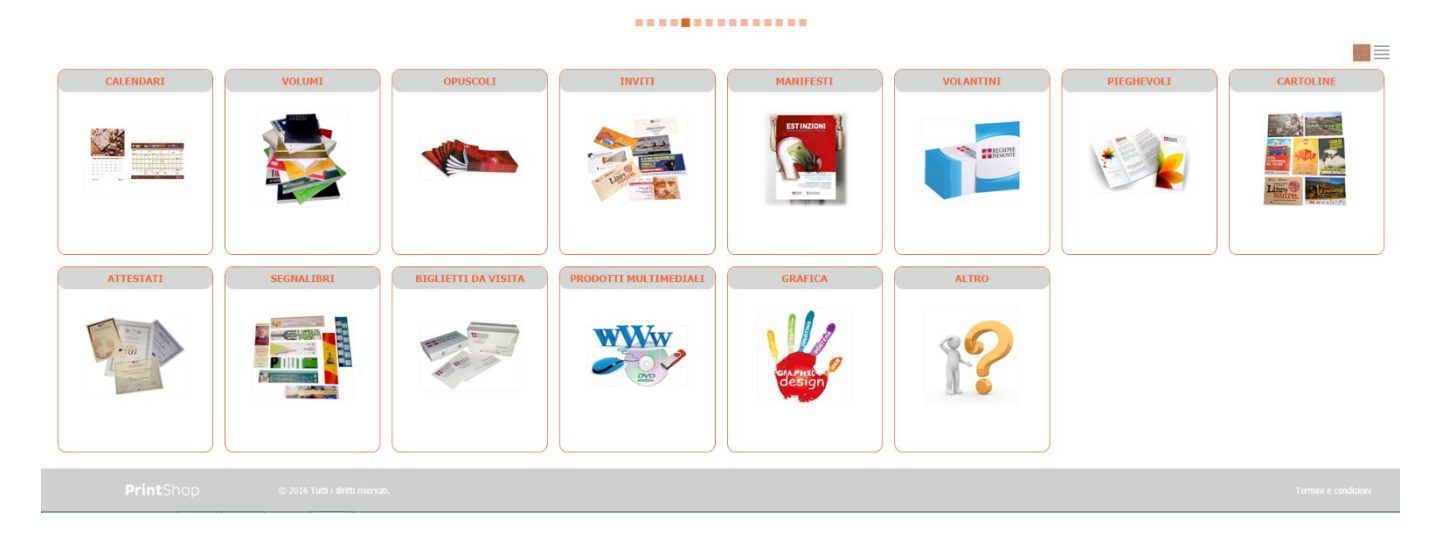

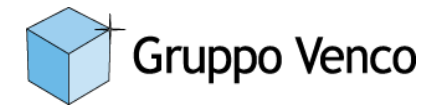

## 2. Ordinare un prodotto o un servizio

## 2.1. Selezione del prodotto

Come descritto nel capitolo precedente l'utente potrà selezionare il prodotto desiderato utilizzando l'apposita barra di selezione (1.2.2), la vetrina scorrevole (1.2.5) o le icone alla base della home page (1.2.6).

L'utente accederà quindi all'ambiente di composizione dell'ordine che potrà variare a seconda del prodotto richiesto.

Rimandiamo all'Appendice B - *Guida alla selezione dei prodotti e alla composizione dell'ordine*, per la descrizione specifica dei passaggi necessari alla composizione degli ordini relativi ai vari prodotti.

## 2.2. Completamento dell'ordine

Una volta aggiunto al carrello (vedi Appendice B) l'ordine dovrà essere finalizzato.

Cliccando l'icona qui a fianco il sistema presenterà un riepilogo dell'ordine o degli ordini da finalizzare.

Cliccando su "Completa transazione" si accederà alla schermata di finalizzazione.

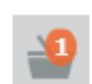

Cal. foglio singolo di copie 2

14,40 EUR

Prezzo stimato: 14,40 EUR

Completa transazione

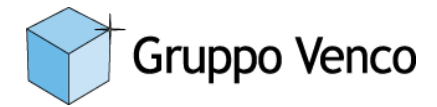

Segue in dettaglio la descrizione delle opzioni per l'utente:

|                                                                                                    |                                                                               | Utentei                                                                                                    | Web Disconnessione Informazioni Italiano (IT)                                  |                                                   |                                                |
|----------------------------------------------------------------------------------------------------|-------------------------------------------------------------------------------|----------------------------------------------------------------------------------------------------|--------------------------------------------------------------------------------|---------------------------------------------------|------------------------------------------------|
| 20 Carrello                                                                                                    |                                                                               |                                                                                                    |                                                                                | Stampa tutti i job ticket                         |                                                |
| Col. foglis singelo di cogle Nome lavoros 2                                                                                                    |                                                                               |                                                                                                    |                                                                                | Stampa job ticket                                 | 14,40 EUR                                      |
|                                                                                                    |                                                                               | Consegna:<br>Dete di concegna<br>Merodo di concegna                                                                                                    | 94 age 2018<br> Redexe                                                         | Prezzo stimato<br>Prezzo di spoditione<br>Imposta | 14,40 EUR<br>0.00 EUR<br>0.00 EUR<br>14,40 EUR |
| Information of each of each of a set of a set of | International and Products       Store and an and and and and and and and and | Informational proportion for<br>Annuaries proposations<br>Address of Managament<br>Information of Managament<br>Information of Managam | Dene, Nuk, Beng Binet, Tano, Geografiera<br>(a. ).0002115; juli diagagenenical |                                                   |                                                |
|                                                                                                    |                                                                               |                                                                                                    |                                                                                | 🛄 🧤 Stampa ticket ordine                          | Annalia Diolota                                |

1. Selezione del settore di appartenenza.

| <ul> <li>&gt;\Foreste (direttore)</li> <li>&gt;\Foreste (direttore)</li> <li>&gt;\Foriste (direttore)</li> <li>&gt;\Assistenza sanitaria e socio sanitaria territoriale (direttore)</li> <li>&gt;\Attività turistiche, promozione dello sport e del tempo libero</li> <li>&gt;\Offerta turistica e sportiva</li> <li>&gt;\Museo regionale di scienze naturali</li> <li>&gt;\Promozione delle attività culturali, del patrimonio linguistico e dello spettacolo</li> </ul> | Selezionare centro di costo | <ul> <li>\Controllo sulla gestione dei trasporti e delle infrastrutture (direttore)</li> <li>\Foreste (direttore)</li> <li>\Edilizia sociale (direttore)</li> <li>\Assistenza sanitaria e socio sanitaria territoriale (direttore)</li> <li>\Attività turistiche, promozione dello sport e del tempo libero</li> <li>\Offerta turistica e sportiva</li> <li>\Museo regionale di scienze naturali</li> <li>\Promozione delle attività culturali, del patrimonio linguistico e dello spettacolo</li> </ul> |
|----------------------------------------------------------------------------------------------------|-----------------------------|----------------------------------------------------------------------------------------------------|
|----------------------------------------------------------------------------------------------------|-----------------------------|----------------------------------------------------------------------------------------------------|

Al primo ordine l'utente dovrà selezionare il settore di appartenenza.

Agli ordini successivi il sistema presenterà l'ultima selezione effettuata. In tal modo, se l'utente non cambierà settore di appartenenza, tale selezione dovrà essere effettuata una sola volta.

2. Inserimento di dettagli e note.

| Informazioni sull'ordine:  |  |
|----------------------------|--|
| Nome ordine                |  |
| Note della gestione ordini |  |
| Commenti sull'ordine       |  |

A discrezione dell'utente potranno essere inerite informazioni aggiuntive come: nome dell'ordine (a), note sulla gestione dello stesso (b) e commenti di varia natura(c).

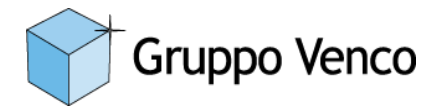

3. Opzioni di consegna.

L'utente potrà variare la data di consegna impostata nell'ordine e selezionare il metodo di consegna

| Consegna:          |             |   |
|--------------------|-------------|---|
| Data di consegna   | 04 ago 2018 |   |
| Metodo di consegna | Prelievo    | • |

4. Dati anagrafici di spedizione e fatturazione.

L'utente potrà inserire alcuni dati riguardanti indirizzo di contatto e, solo nel caso di enti terzi non convenzionati, di fatturazione.

| Informazioni proprietario: |                                                                                                  |  |
|----------------------------|--------------------------------------------------------------------------------------------------|--|
| Informazioni proprietario: | Utente , Web, Prisma Direct, Torino, Gruppo Venco<br>S.p.A:, 3474983195, pbullita@gruppovenco.it |  |
| Indirizzo di contatto      |                                                                                                  |  |
| Indirizzo di fatturazione  |                                                                                                  |  |
|                            |                                                                                                  |  |

5. Stampa del foglio di lavoro.

L'utente potrà stampare localmente il foglio di lavorazione dell'ordine.

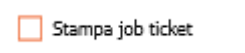

6. Riepilogo di preventivo.

### N.B.: Valido solo per enti terzi non convenzionati

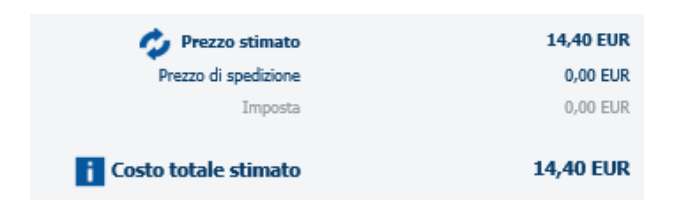

7. Finalizzazione del lavoro.

Una volta compilati i campi ritenuti necessari l'utente potrà annullre o inoltrare (finalizzare) l'ordine.

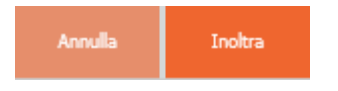

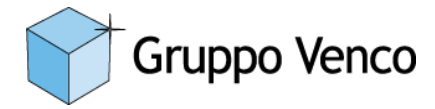

## 3. Processo di autorizzazione (lato utente)

## 3.1. Invio mail di ricezione dell'ordine

Una volta finalizzato l'ordine l'utente riceverà una mail di conferma dell'invio: A questo punto l'ordine potrà essere rifiutato o accettato. In entrambi i casi l'utente sarà avvertito.

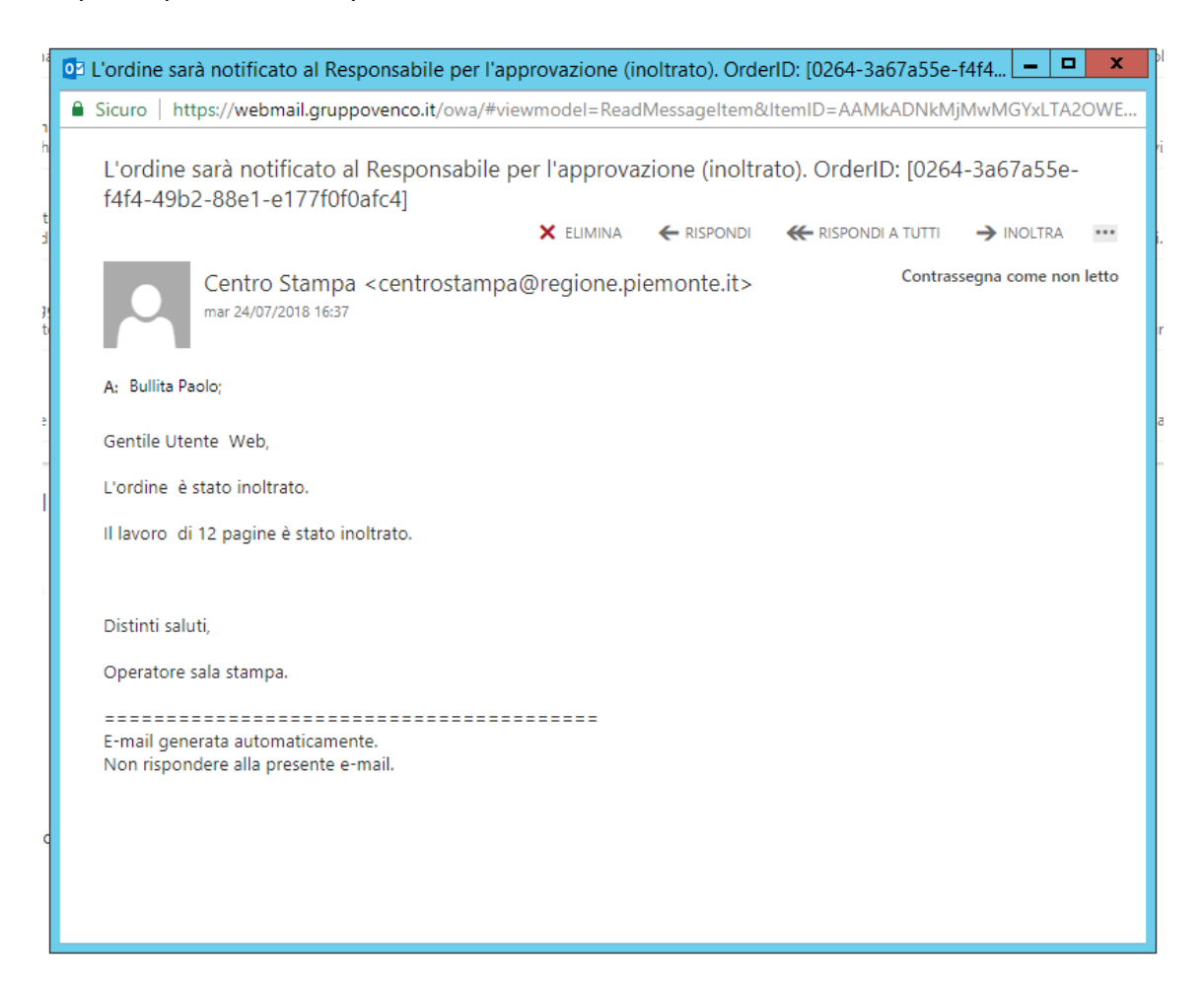

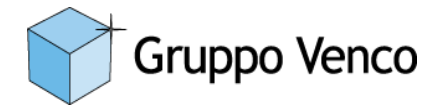

## 3.2. Primo caso: Richiesta di revisione (eventuale)

Una volta finalizzato l'ordine viene ricevuto dal centro stampa che ne fa una prima analisi. Nel caso in cui vi siano elementi che rendano impossibile l'esecuzione nei termini richiesti il centro stampa invierà una mail di richiesta revisione.

| Ordine rifiutato. OrderID: [0264-3a67a55e-f4f4-49b2-88e1-e177f0f0afc4] - Google Chrome                                                                                                    |  |  |  |  |  |  |  |  |  |
|----------------------------------------------------------------------------------------------------|--|--|--|--|--|--|--|--|--|
| Sicuro   https://webmail.gruppovenco.it/owa/#viewmodel=ReadMessageItem&ItemID=AAMkADNkMjMwMGYxLTA2OWE                                                                                                    |  |  |  |  |  |  |  |  |  |
| Ordine rifiutato. OrderID: [0264-3a67a55e-f4f4-49b2-88e1-e177f0f0afc4]                                                                                                    |  |  |  |  |  |  |  |  |  |
| 🗙 ELIMINA 🔶 RISPONDI 🕊 RISPONDI A TUTTI 🌙 INOLTRA 🚥                                                                                                    |  |  |  |  |  |  |  |  |  |
| Centro Stampa <centrostampa@regione.piemonte.it> Contrassegna come non letto mar 24/07/2018 16:41 Contrassegna come non letto</centrostampa@regione.piemonte.it>                                                                                                    |  |  |  |  |  |  |  |  |  |
| A: Bullita Paolo;                                                                                                    |  |  |  |  |  |  |  |  |  |
| () 3 allegati ••                                                                                                    |  |  |  |  |  |  |  |  |  |
| Order 129<br>thtml job 135.pdf Job 135<br>ticket.html                                                                                                    |  |  |  |  |  |  |  |  |  |
| Scarica tutto                                                                                                    |  |  |  |  |  |  |  |  |  |
| Gentile Utente Web.                                                                                                    |  |  |  |  |  |  |  |  |  |
| Per visualizzare o modificare l'ordine, fare clic su questo link: <u>https://urlsand.esvalabs.com/?</u><br><u>u=https%3A%2F%2FRPI6TOPRISMA.ad.regione.piemonte.it%2FWebDashboard%2FWebshop%2FCentroStampa%23OrdersLi</u><br>st%3FqueueEntryId%3D0264-3a67a55e-f4f4-49b2-88e1-e177f0f0afc4&e=7418158a&h=1c0aa525&f=y&p=y. |  |  |  |  |  |  |  |  |  |
| Ordine rifiutato.                                                                                                    |  |  |  |  |  |  |  |  |  |
| Il lavoro  con il numero 135 e con 12 pagine è stato rifiutato.                                                                                                    |  |  |  |  |  |  |  |  |  |
| Distinti saluti, 👻                                                                                                    |  |  |  |  |  |  |  |  |  |

L'utente potrà quindi aprire l'ordine, annullarlo o modificare le proprie richieste come da indicazioni (vedi capitolo 4 Gestione degli ordini).

| Numero d'ordine 🔺                                                                                                    |                                              |                           |                        |                          |           |                    |             |  |  |
|----------------------------------------------------------------------------------------------------|----------------------------------------------|---------------------------|------------------------|--------------------------|-----------|--------------------|-------------|--|--|
| 121 Memotor (Mu. ><br>Text Neural 7 Nature 7 Nature 7 Natur |                                              |                           |                        |                          |           |                    |             |  |  |
| Informazioni sull'ordine                                                                                                    |                                              | Informazioni propriet     | ario:                  | Notifiche e-mail:        |           | Consegna:          |             |  |  |
| Nome ordine                                                                                                    | Test Manuale                                 | Nome                      | • Utente               | Invia e-mail quando il p |           | Data di consegna   | 04 ago 2018 |  |  |
| Note della gestione ordini                                                                                                    | fatturare a settembre                        | Cognome                   | • Web                  | Invia e mail quando l'or |           | Metodo di consegna | Prelievo    |  |  |
|                                                                                                    |                                              | Reparto                   | Prisma Direct          | Invia e-mail quando l'or |           | D                  |             |  |  |
|                                                                                                    |                                              | Posizione                 | • Torino               | Invia e-mail quando l'or |           | Prezzo totale      | 14.40 EUR   |  |  |
| Commenti sull'ordine                                                                                                    | Gruppo Venco                                 | Piano                     |                        | Preventivo richiesto     | ₩         | Imposta            | 0,00 EUR    |  |  |
|                                                                                                    |                                              | Società                   | Gruppo Venco S.p.A:    | Stima dei prezzi:        |           | Costo manodopera   | 0,00 EUR    |  |  |
|                                                                                                    |                                              | Numero di registrazione   |                        | Calcola ora              |           | Lavoro 134         | 14.40 EUR   |  |  |
| Orrina nanato                                                                                                    | lin                                          | Numero telefonico         | • 3474983195           | Prezzo stimato           | 14.40 EUR |                    |             |  |  |
| and jugan                                                                                                    |                                              | Indirizzo e-mail          | pbulita@gruppoverco.it | Prezzo di spedizione     | 0,00 EUR  |                    |             |  |  |
|                                                                                                    |                                              | Account                   | utenteweb              | Imposta                  | 0,00 EUR  |                    |             |  |  |
|                                                                                                    |                                              | Indirizzo di contatto     | Molteco                | Costo totale stimato     | 14,40 EUR |                    |             |  |  |
|                                                                                                    |                                              | Indirizzo di fatturazione | Venco                  | Lavoro 134               | 14,40 EUR |                    |             |  |  |
|                                                                                                    |                                              |                           |                        |                          |           |                    |             |  |  |
| _                                                                                                    |                                              |                           |                        |                          |           |                    |             |  |  |
| Calendario<br>24/07/2018                                                                                                    | eccad04/08/2018 14:5<br>15:5Richiesta per mo |                           |                        |                          |           |                    |             |  |  |

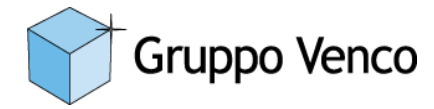

#### 3.3. <u>Secondo caso: Lavoro accettato e Invio mail di preventivo</u>

Qualora il centro stampa ritenesse eseguibile il lavoro verrà inviata una mail di riepilogo. L'utente sarà quindi messo al corrente dell'eseguibilità del lavoro

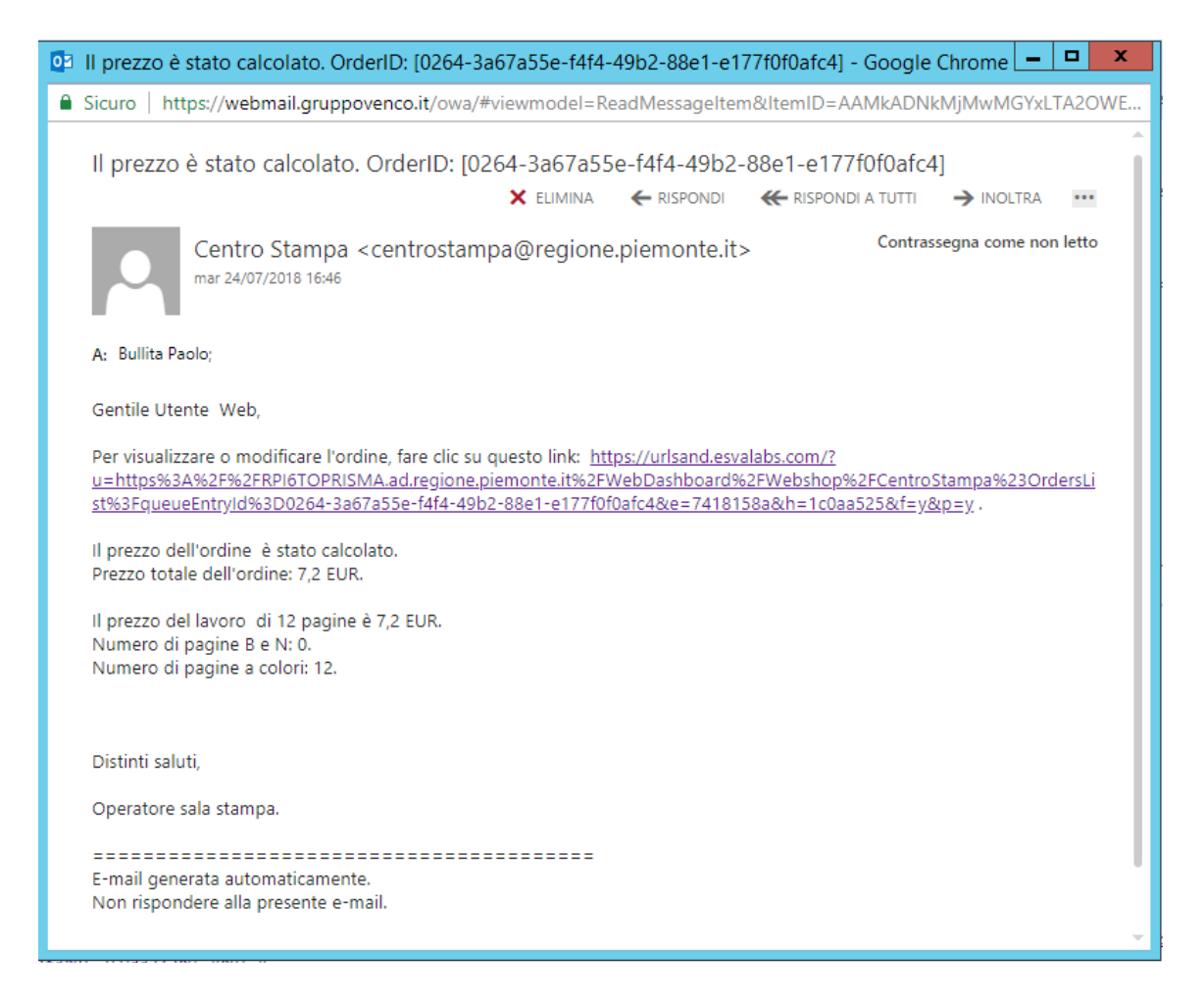

Cliccando il link presente nella mail l'utente potrà accettare l'esecuzione del lavoro.

|                     |                                        |           |                |              |               | <b>2</b> | 2 |           |                  |
|---------------------|----------------------------------------|-----------|----------------|--------------|---------------|----------|---|-----------|------------------|
|                     |                                        | UtenteWeb | Disconnessione | Informazioni | Italiano (IT) |          |   |           |                  |
| Ordini attivi (2)   | Cronologia ordini (0)                  |           |                |              |               |          |   |           |                  |
| Numero d'ordine     | -                                      |           |                |              |               |          |   |           |                  |
| 129                 | Attenzione richie ><br>7ae2eafd-69fa-4 |           |                |              |               |          |   | 💙 Accetta | <b>n</b> Rifiuta |
| 128<br>Test Manuale | Elaborato >                            |           |                |              |               |          |   |           |                  |

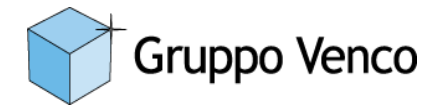

#### 3.4. Invio mail di richiesta autorizzazione

#### Il lavoro verrà quindi notificato al responsabile di settore con una mail

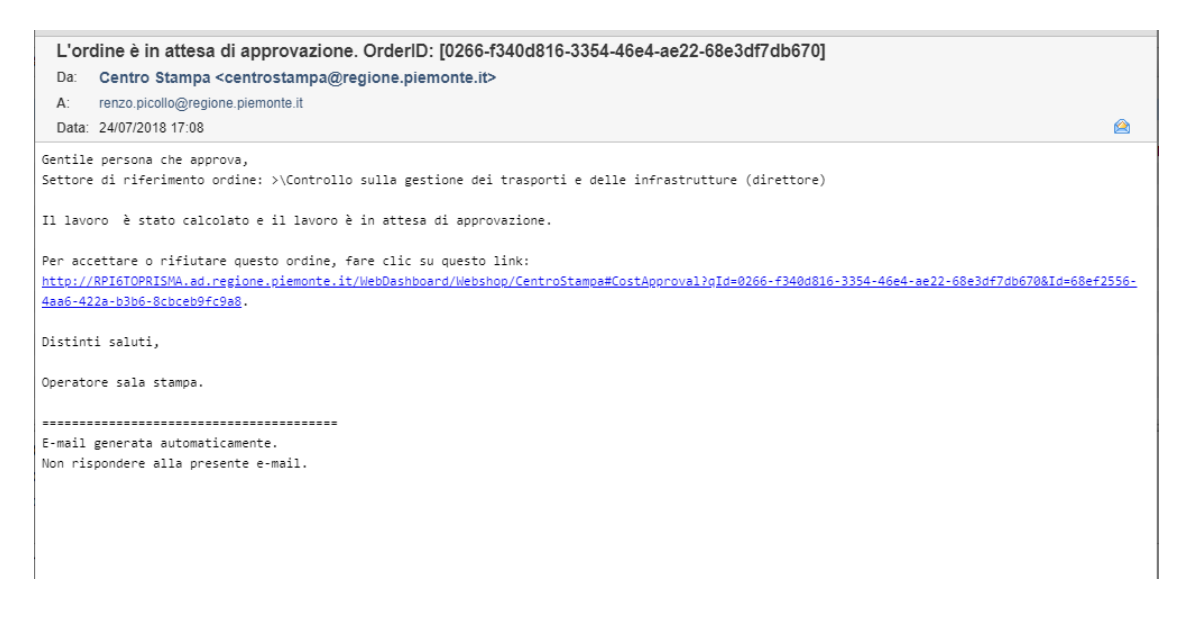

#### contenente il link per raggiungere la schermata di autorizzazione:

|                          |           |                 | •      |           |                | -          |           |           |                | 06986PF                | @REGIONE.PIEMONTE.IT | Disconnessione | Informazioni | Italiano (IT) | <b>1</b> | im .      |       |
|--------------------------|-----------|-----------------|--------|-----------|----------------|------------|-----------|-----------|----------------|------------------------|----------------------|----------------|--------------|---------------|----------|-----------|-------|
| Home CALEND              | ARI VOL   | umi opuscoli    | INVITI | MANIFESTI | VOLANTINI      | PIEGHEVOLI | CARTOLINE | ATTESTATI | SEGNALIBRI     | BIGLIETTI DA VISIT/    | PRODOTTI MULTIMEDI   | ALI GRAFICA    | ALTRO        |               |          |           |       |
| Approvazione L           | avoro     |                 |        |           |                |            |           |           |                |                        |                      |                |              |               |          |           |       |
| Informazioni propi       | rietario: |                 |        | Pre       | ventivo:       |            |           |           | Dettagli prez  | rzi aggiuntivi:        |                      |                |              |               |          |           |       |
| Nome                     | Utente    |                 |        | Pn        | ezzo totale    | 14,40 EUR  |           |           | Budget disponi | ble                    | 100000000            |                |              |               |          |           |       |
| Cognome                  | Web       |                 |        | In        | posta          | 0,00 EUR   |           |           | Commenti della | a persona che approvai |                      |                |              |               |          |           |       |
| Reparto                  | Prisma    | Direct          |        | Co        | sto manodopera | 0,00 EUR   |           |           |                |                        |                      |                |              |               |          |           |       |
| Posizione                | Torino    |                 |        | La        | voro 136       | 14,40 EUR  |           |           |                |                        |                      |                |              |               |          |           |       |
| Plano                    |           |                 |        |           |                |            |           |           |                |                        |                      |                |              |               |          |           |       |
| Società                  | Gruppo    | Venco S.p.A:    |        |           |                |            |           |           |                |                        |                      |                |              |               |          |           |       |
| Numero di registrazion   | e         |                 |        |           |                |            |           |           |                |                        |                      |                |              |               |          |           |       |
| Numero telefonico        | 347498    | 3195            |        |           |                |            |           |           |                |                        |                      |                |              |               |          |           |       |
| Indirizzo e-mail         | pbullitz  | Pgruppovenco.it |        |           |                |            |           |           |                |                        |                      |                |              |               |          |           |       |
| Account                  |           |                 |        |           |                |            |           |           |                |                        |                      |                |              |               |          |           |       |
| Indirizzo di contatto    |           |                 |        |           |                |            |           |           |                |                        |                      |                |              |               |          |           |       |
| Indirizzo di fatturazion | e         |                 |        |           |                |            |           |           |                |                        |                      |                |              |               |          |           |       |
|                          |           |                 |        |           |                |            |           |           |                |                        |                      |                |              |               |          |           |       |
|                          |           |                 |        |           |                |            |           |           |                |                        |                      |                |              |               |          | Ributa Ad | cotta |
|                          |           |                 |        |           |                |            |           |           |                |                        |                      |                |              |               |          |           |       |

In basso a destra potrà selezionare "Rifiuta" o "Accetta":

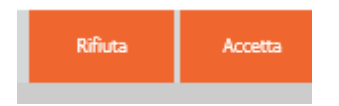

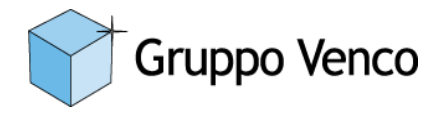

#### 3.5. Invio mail di esecuzione lavoro

Qualora il lavoro venisse autorizzato l'utente riceverà una mail di notifica.

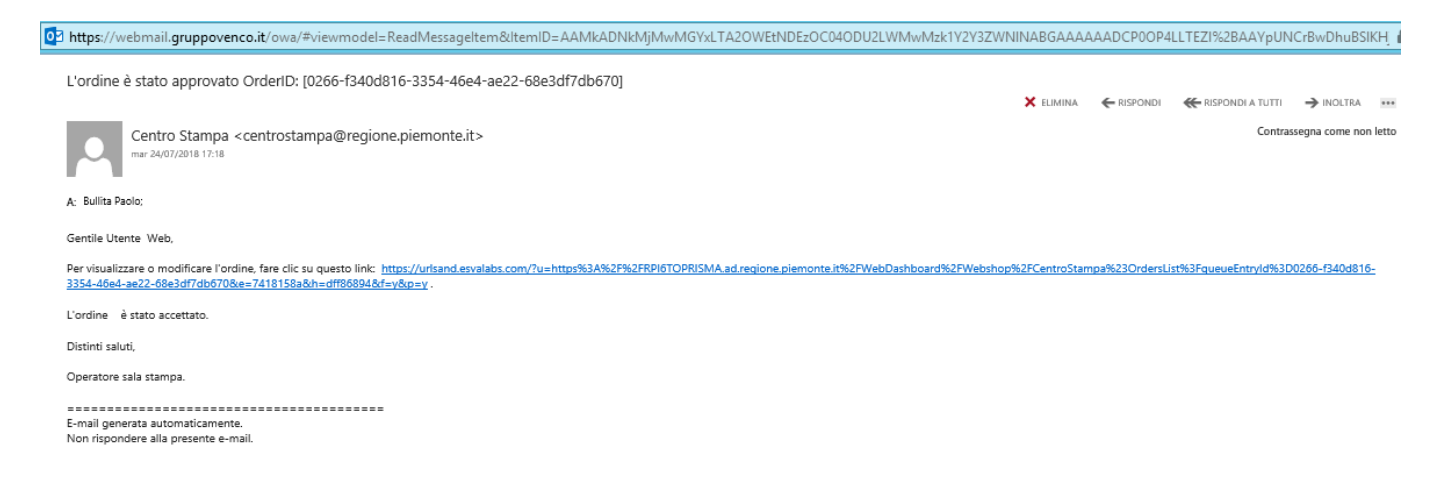

#### 3.6. Invio mail di lavoro eseguito

A lavorazione eseguita l'utente riceverà un'ultima mail di notifica per il ritiro o la consegna a seconda delle opzioni scelte al momento dell'ordine.

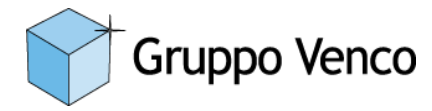

## 3. Gestione degli ordini

## 3.1. Revisione di un ordine

Con l'icona (1) a forma di cartella (descritta in precedenza nel capitolo 1.2.3) si accede all'elenco degli ordini finalizzati.

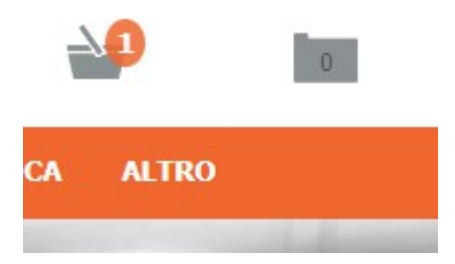

Una volta selezionato l'ordine desiderato si potrà procedere alla sua modifica con le stesse modalità descritte in **Appendice B -** *Guida alla selezione dei prodotti e alla composizione dell'ordine* 

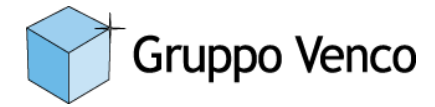

Appendice A - Guida al primo accesso

|                      | REGIONE<br>PIEMONTE                                                                               |                                                    | Market Remaining References in Figure as per eletter | 1     |
|----------------------|---------------------------------------------------------------------------------------------------|----------------------------------------------------|------------------------------------------------------|-------|
| Al primo accesso     | Thome CALENDARI VOLUMI OPUSCOLI INVITI MARIFESTI VOLANTIRI PEEGIRVOLI                             | CARTOLINE ATTESTATI SEGNALIDRI DIGLIETTI DA VESITA | PRODOTTI PRULTIPROTALI GRAFICA ALTRO                 |       |
| l'utente accederà    | Modifica profile<br>troposta frietra di dalego è possible specificare le impostazioni di profile. |                                                    |                                                      |       |
| alla soguento        | Information utente                                                                                |                                                    |                                                      |       |
| alla seguente        | None (derte:                                                                                      | Ubstat/Usb                                         |                                                      |       |
| schermata nella      | Cognerate                                                                                         |                                                    |                                                      |       |
| quale dovrà inserire | Ubicationer                                                                                       | •                                                  |                                                      |       |
| i propri dati:       | Numero InMonico:                                                                                  | •                                                  |                                                      |       |
| i propri uati.       | Inditzo e-mai                                                                                     | •                                                  |                                                      |       |
|                      | - Aggung                                                                                          |                                                    |                                                      |       |
|                      | Fredericto                                                                                        |                                                    |                                                      |       |
|                      | Notifiche e-mail                                                                                  |                                                    |                                                      |       |
|                      | Circle scettato                                                                                   |                                                    |                                                      |       |
|                      | Uordine è pronto     Uordine è rifutatio                                                          |                                                    |                                                      |       |
|                      | É necessario un preventivo                                                                        |                                                    |                                                      |       |
|                      | L'approvadore del prazo è accettata o respirta                                                    |                                                    |                                                      |       |
|                      | Preferita                                                                                         |                                                    |                                                      |       |
|                      | Utilizare informationi di consegna dalla cronologia ordini quando si effettua un nuovo ordine     |                                                    |                                                      |       |
|                      | Gruppo utenti predefinito                                                                         |                                                    |                                                      |       |
|                      | Gruppo                                                                                            | CentroStampa                                       |                                                      |       |
|                      |                                                                                                   |                                                    |                                                      | Selva |
|                      |                                                                                                   |                                                    |                                                      |       |

La prima voce (Utente Web nell'esempio) sarà compilata dal sistema, mentre le successive dovranno essere imputate dall'utente

| UtenteWeb               |      |      |
|-------------------------|------|------|
| Litente                 |      |      |
|                         |      |      |
| Web                     |      |      |
| Prisma Direct           |      |      |
| Torino                  |      |      |
| Gruppo Venco S.p.A:     | <br> | <br> |
| 3474983195              |      |      |
| pbullita@gruppovenco.it |      |      |

Consigliamo di selezionare tutte le notifiche e-mail in modo da essere avvertiti ad ogni step della lavorazione

#### Notifiche e-mail

Invia notifica per e-mail quando:

- Ordine accettato
- ✓ L'ordine è pronto
- ✓ L'ordine è rifiutato
- 🕑 È necessario un preventivo
- L'approvazione del prezzo è accettata o respinta

Salva

Una volta completate le operazioni indicate si potranno salvare le impostazioni cliccando sul pulsante Salva in basso a destra.

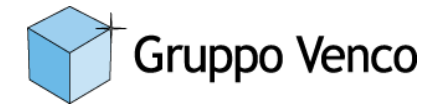

## Appendice B - Guida alla selezione dei prodotti e alla composizione dell'ordine

Proponiamo, a titolo esemplificativo i passaggi per la composizione di un ordine relativo a un calendario. Altri prodotti potranno avere piccole differenze relativamente alle opzioni di dimensionamento, scelta di supporto, finitura, ecc. La logica di composizione, comunque, rimane la medesima.

## a. Accesso alla schermata di composizione dell'ordine

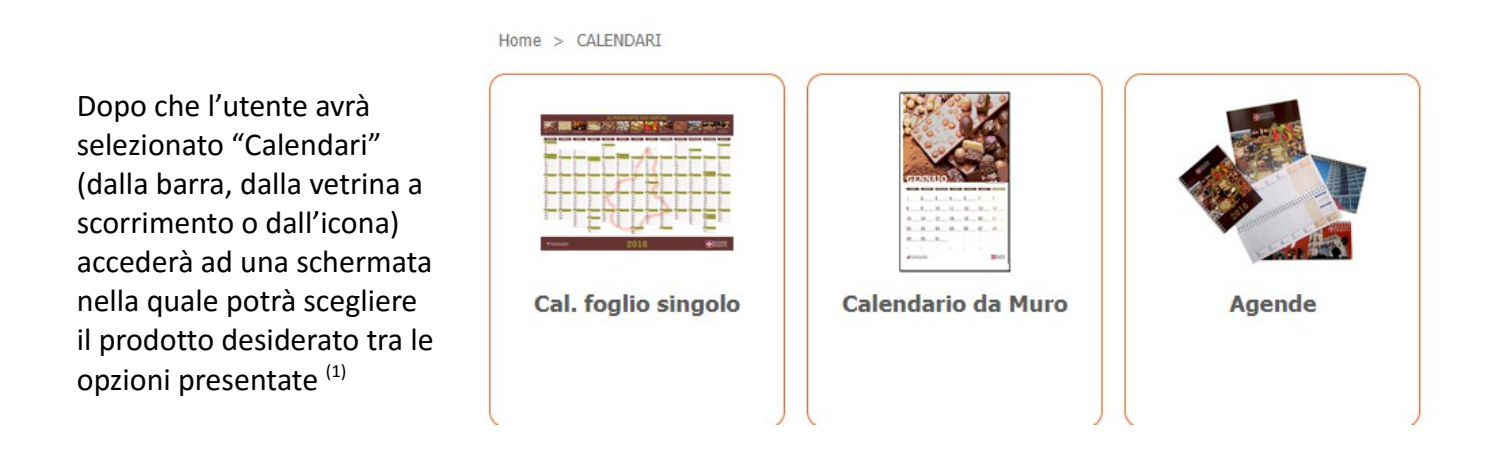

Per altri prodotti, invece, potrebbe esserci una sola opzione di scelta.

In questo caso procediamo con l'opzione "Calendario da Muro". Si giungerà alla seguente schermata:

| File             |                                             |                              |             |                    |        |                                    |                                     |        |             |           |
|------------------|---------------------------------------------|------------------------------|-------------|--------------------|--------|------------------------------------|-------------------------------------|--------|-------------|-----------|
| File digitale    | À È necessario aggiungere uno o più file al | lavoro.                      |             |                    |        |                                    |                                     |        |             |           |
| Anteprima        |                                             |                              |             |                    |        |                                    |                                     |        |             |           |
| Vai a pagnai 1   | a6    4 🗉 * 2 * 3                           |                              | d opt       | • Granuting Trans- | Colore | 1 facciata o 2 facci<br>1 facciata | FHITUGA (brossur-<br>Parto a sela 2 | Instan |             |           |
| Commenti:        |                                             | Ulteriori impostazioni:      |             |                    |        |                                    |                                     |        |             |           |
| altre specifiche |                                             | Data di consegna             | 04 ago 2018 |                    |        |                                    |                                     |        |             |           |
|                  |                                             | Acconto / Data               |             |                    |        |                                    |                                     |        |             |           |
|                  |                                             | Costo stimato senza im       | 0,00 EUR    |                    |        |                                    |                                     |        |             |           |
| L                |                                             | Richiedi prove:              |             |                    |        |                                    |                                     |        |             |           |
|                  |                                             | Richiedi PDF di prova        |             |                    |        |                                    |                                     |        |             |           |
|                  |                                             | Richied PDF per pubbli       |             |                    |        |                                    |                                     |        |             |           |
|                  |                                             | Richiedi prova di Stampa     |             |                    |        |                                    |                                     |        |             |           |
|                  |                                             |                              |             |                    |        |                                    |                                     |        |             |           |
|                  |                                             |                              |             |                    |        |                                    |                                     |        | Annulla     |           |
| Prin             | tShop © 2016                                | 5 Tutti i diritti riservəti. |             |                    |        |                                    |                                     |        | Termini e c | ondizioni |

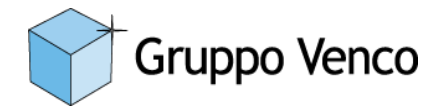

# b. Dettaglio schermata di composizione dell'ordine

Inserimento del file da stampare

È presente, in alto a sinistra, un pulsante per l'inserimento del o dei file da stampare. Un messaggio a fianco del pulsante avverte l'utente fino a quando non viene inviato almeno un file.

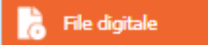

È necessario aggiungere uno o più file al lavoro.

Cliccando il pulsante comparirà la normale schermata di selezione file di Windows:

| 0                                            | Aŗ                          | ori              |                    | X          |
|----------------------------------------------|-----------------------------|------------------|--------------------|------------|
| 🔄 🗇 = 🕇 📕                                    | Screen 🕨 Calendari          | × ¢              | Cerca in Calendari | Q          |
| Organizza 🔻 Nuo                              | va cartella                 |                  |                    |            |
| 🔶 Preferiti                                  | ^ Nome                      | Ultima modifica  | Тіро               | Dimensione |
| E Desktop                                    | _ Agende                    | 24/07/2018 10:33 | Immagine PNG       | 73 KB      |
| 〕 Download                                   | Calendari Home              | 24/07/2018 10:29 | Immagine PNG       | 1.726 KB   |
| 🔠 Risorse recenti                            | — 🔁 Calendario accademico   | 24/07/2018 13:43 | Documento Adob     | 109 KB     |
|                                              | 属 Calendario da muro        | 24/07/2018 10:31 | Immagine PNG       | 40 KB      |
| IIII Questo PC<br>Desktop                    | 📕 Calendario foglio singolo | 24/07/2018 10:31 | Immagine PNG       | 67 KB      |
| <table-cell-rows> Download</table-cell-rows> | v <                         | III              |                    | >          |
| Ν                                            | ome file:                   | ~                | Tutti i file       | ~          |
|                                              |                             |                  | Apri A             | nnulla     |

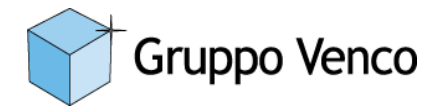

All'inserimento del file compaiono:

- 1. Il file inserito
- 2. La possibilità di eliminare il file inserito
- 3. Quante pagine a colori e in bianco e nero compongono il documento inserito
- 4. Un' anteprima in pdf
- 5. L'anteprima di Prisma Direct

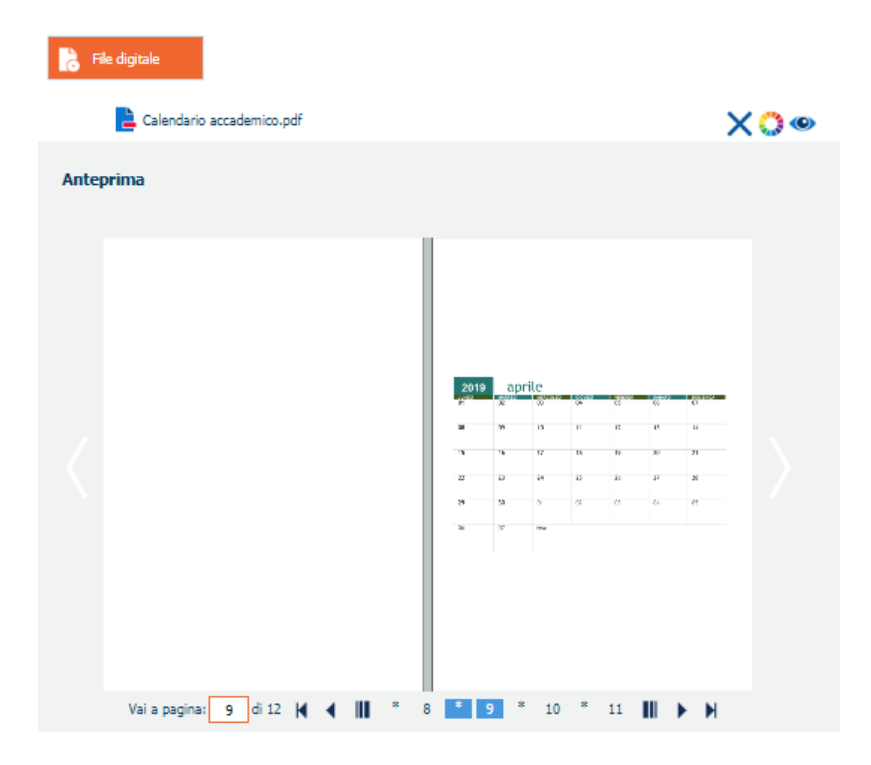

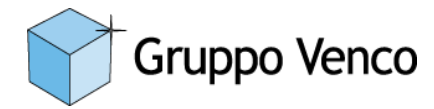

# c. Selezione delle opzioni di stampa

Per la composizione dell'ordine l'utente potrà selezionare:

| di copie | Colore |   | Formato | Grammatura Docu | Orientamento e bo     | 1 facciata o 2 facci |
|----------|--------|---|---------|-----------------|-----------------------|----------------------|
| 1        | Colore | : |         |                 | Rilegatura verticale, | 1 facciata           |

- 1. Il numero di copie
- 2. Stampa a colori o bianco e nero
- 3. Formato del supporto
- 4. Grammatura del supporto
- 5. Orientamento e rilegatura
- 6. Stampa in fronte e fronte/retro
- N.B.: I riquadri in arancione sono obbligatori.

Qui di seguito il dettaglio delle schermate alla selezione delle opzioni:

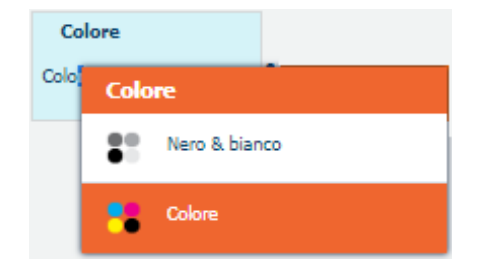

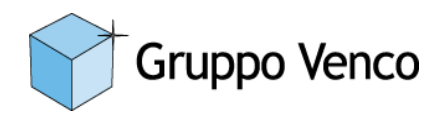

| Formato  |          |                        |
|----------|----------|------------------------|
|          | For      | mato                   |
|          |          | (A4) 210 mm X 297 mm   |
|          |          | (A3) 420 mm X 297 mm   |
|          |          | (SrA3) 450 mm X 320 mm |
|          |          | 650 mm X 900 mm        |
|          |          | 700 mm X 1000 mm       |
|          |          | 900 mm x 1300 mm       |
| Grammat  | ura Docu |                        |
| 120 g/m2 | Gramma   | atura Documento        |
|          | 80       | g/m2                   |
|          | 120      | ) g/m2                 |
|          | 160      | 0 g/m2                 |
|          | 25(      | 0 g/m2 solo per SRA3   |

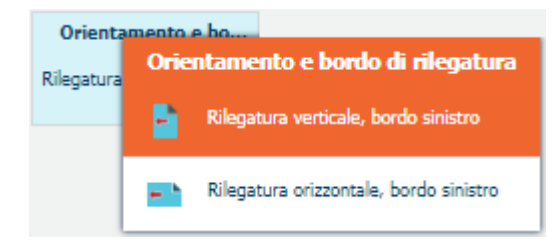

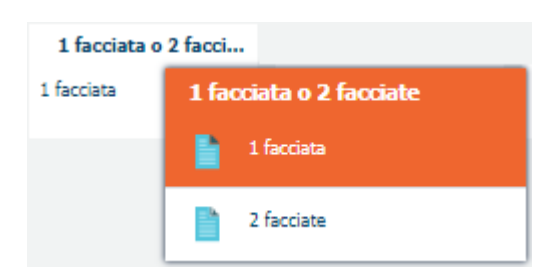

Per prodotti diversi dal calendario a muro potranno ovviamente essere presenti altre opzioni

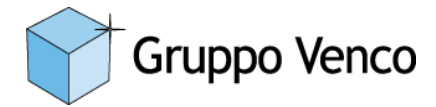

# d. Selezione delle opzioni di consegna

Oltre alle impostazioni descritte l'utente potrà:

| Inserire note esplicat   | ive                                                     |
|--------------------------|---------------------------------------------------------|
| Commenti:                |                                                         |
| altre specifiche         |                                                         |
| Richiedere la conseg     | na in una certa data                                    |
| Data di consegna         | 04 ago 2018                                             |
| Richiedere un eventu     | uale acconto di pezzi lavorati per una certa data       |
| Acconto / Data           |                                                         |
| Richiedere prove di s    | tampa cartacea, in pdf e/o pdf per la pubblicazione web |
| Richiedi prove:          |                                                         |
| Richiedi PDF di prova    |                                                         |
| Richiedi PDF per pubbli  |                                                         |
| Richiedi prova di Stampa |                                                         |

## Chiusura dell'ordine

Effettuate tutte le scelte l'utente potrà annullare o aggiungere l'ordine al carrello.

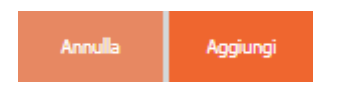

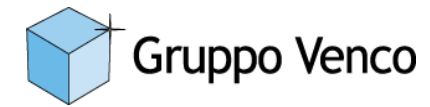

# Appendice C – Guida per la autorizzazione dei lavori

Riservato ai responsabili di settore

Come da capitolo 3 del manuale qualora il centro stampa ritenesse eseguibile il lavoro verrà inviata una richiesta di autorizzazione al responsabile di settore il quale potrà approvare o rifiutare il lavoro.

Cliccando sul link presente nella mail

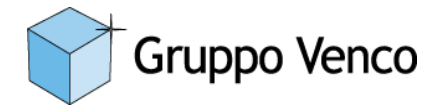

## Appendice D – Guida per la esecuzione dei lavori

Riservato al centro stampa

Al ricevimento del lavoro di un utente il centro stampa può:

- Richiedere modifica
- Inviare preventivo

| Richiesta di<br>modifica | Invia preventivo | Accetta | Contrassegna<br>pronto | Spedisci | Conclusione |  |
|--------------------------|------------------|---------|------------------------|----------|-------------|--|
| Mostra altri dettagli    |                  |         |                        |          |             |  |

# Selezionando la prima opzione il sistema proporrà una bozza della mail che verrà inviata all'utente

| PRISMAdirect                                                                                        |                                    |                             |                      |                                                   |                                                |
|----------------------------------------------------------------------------------------------------|------------------------------------|-----------------------------|----------------------|---------------------------------------------------|------------------------------------------------|
| Elaborazione ordini Editor prodotti e ordini Editor punto vendita Web Editor di tema Co             | nfigurazione Creazione di rapporti |                             |                      |                                                   | CentroStampa Disconnessione Informazioni Itali |
| 🕂 Nuovo ordine 🛛 🐺 Importa ordine 🏠 Espirta ordini                                                  | 128<br>Nuovo                       |                             |                      | Prefight Prefight Applica modelii di succonscione | Stamps di<br>tickat v Brova v Stamps -         |
| Numero d'ordine 👻                                                                                   | -                                  |                             |                      |                                                   | Mostra cronologia                              |
| 128 1 lavori interni 04/08/2018 14:56:21 14:40 EUR + 🔿 🗙                                            |                                    |                             |                      |                                                   |                                                |
| Nuovo 24/07/2018 15:00:29 14-40 EUK<br>Colore 134 Calendario acc Nuovo Modificato 24/07/2018 15 128 | Riviesta di Invia preventivo       | Accetta Contrassegna pronto | Spedisci Conclusione |                                                   |                                                |
|                                                                                                    | Invia richiesta di modifica per:   |                             |                      |                                                   |                                                |
|                                                                                                    | Seleziona tutto                    |                             |                      |                                                   | Reinvia e-mail                                 |
|                                                                                                    | V Informationi cull'ordina         | Nuovo                       | wo                   |                                                   |                                                |
|                                                                                                    |                                    | No                          | wo                   |                                                   |                                                |
|                                                                                                    | Lavoro 134 - Calendario accademico | Nuovo                       | mail                 | Informationi sull'ordina:                         |                                                |
|                                                                                                    |                                    | OK Init control             | aurada C             | More online Test Manuale                          |                                                |
|                                                                                                    |                                    | Invia e-mai                 | quanus ar            | nome orunite lest Hanuale                         |                                                |
|                                                                                                    | Cognome Web                        | Invia e-mai                 | quando Si            | Note della gestione fatturare a settembre         |                                                |

| Inteprima e-mail                                                                                                    |                   |          |
|----------------------------------------------------------------------------------------------------|-------------------|----------|
| Oggetto:                                                                                                    |                   |          |
| Ordine da Rivedere                                                                                                    |                   |          |
| la la                                                                                                    |                   |          |
|                                                                                                    |                   |          |
| Aessaggio:                                                                                                    |                   |          |
| Gentile Utente Web,                                                                                                    |                   |          |
| Per visualizzare o modificare l'ordine, fare clic su questo link:<br>https://RP16TOPRISMA.ad.regione.piemonte.it/WebDashboard/WebsI<br>st?queueEntryId=0262-83f0790f-78a0-4611-8d01-498fc02151a4. | hop/CentroStampa# | OrdersLi |
| Ordine Test Manuale rifiutato.                                                                                                    |                   | - 1      |
| Il lavoro con il numero 134 e con 24 pagine è stato rifiutato.                                                                                                    |                   |          |
| Distinti saluti,                                                                                                    |                   |          |
| Operatore sala stampa.                                                                                                    |                   | -        |
| Allega ticket                                                                                                    |                   |          |
| Allega documento                                                                                                    |                   |          |
| Allega rapporto preflight                                                                                                    |                   |          |
|                                                                                                    |                   |          |
|                                                                                                    | Invia e-mail      | Annulla  |

Sarà possibile modificarne il contenuto ed inviarla al richiedente.

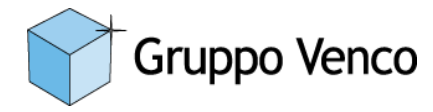

Una volta richiesta la modifica il tasto richiedi modifica si colora in arancione e tutto è bloccato.

| Richiesta di<br>modifica | Invia preventivo | Accetta | Contrassegna<br>pronto | Spedisci | Conclusione |
|--------------------------|------------------|---------|------------------------|----------|-------------|
| ▼ Mostra meno dettagli   |                  |         |                        |          |             |

Quando l'utente aggiornerà il lavoro il centro stampa vedrà nuovamente le due opzioni selezionabili.

Se il lavoro verrà considerato eseguibile l'opzione che dovrà essere selezionata sarà "Invio preventivo". Verrà quindi proposto un riepilogo dell'ordine e verrà composta una mail per l'utente:

| Calcola prezzo                                     |                                        |         |                                                                                                    |
|----------------------------------------------------|----------------------------------------|---------|----------------------------------------------------------------------------------------------------|
| Lavoro 134                                         | 21,61 EUR                              |         | Anteprima e-mail                                                                                                    |
| Prezzo totale:<br>Avanzamento 100.00%              | 21,61 EUR                              |         | Oggetto:                                                                                                    |
| Comprimi tutto                                     |                                        |         | Il prezzo è stato calcolato.                                                                                                    |
| <ul> <li>Elementi di ticket per la form</li> </ul> | ula preventivo relativa all'ordine     |         | ~                                                                                                    |
| Costo manodopera                                   | 0,00 EUR                               |         |                                                                                                    |
| Costi di spedizione ma                             | 0,00 EUR                               |         |                                                                                                    |
| Elementi ticket per la formula                     | a di quotazione relativa al lavoro 134 |         | Messaggio:                                                                                                    |
| Supporto conertina                                 | Altro                                  |         | Gentile Utente Web,                                                                                                    |
| - Supporti                                         | Altro                                  |         | Per visualizzare o modificare l'ordine, fare clic su questo link:                                                                                    |
| - 1 facciata o 2 facciate                          | 1 facciata                             |         | https://RPI6TOPRISMA.ad.regione.piemonte.it/WebDashboard/Webshop/CentroStampa#OrdersLi<br>st?queueEntryId=0262-83f0790f-78a0-4611-8d01-498fc02151a4. |
| - Piegatura                                        | (nessuno)                              |         |                                                                                                    |
| - Foratura                                         |                                        |         | Il prezzo dell'ordine Test Manuale è stato calcolato.<br>Prezzo totale dell'ordine: 21,61 EUR.                                                       |
| FINITURA (brossurato,                              | (nessuno)                              |         |                                                                                                    |
| Copertina                                          | (nessuno)                              |         | Il prezzo del lavoro di 36 pagine è 21,61 EUR.<br>Numero di pagine B e N: 0.                                                                         |
| di copie                                           | 3                                      |         | Numero di pagine a colori: 12.                                                                                                    |
| Numero di pagine B&N                               | 0                                      |         |                                                                                                    |
| Numero di pagine a colori                          | 12                                     |         | · · · · · · · · · · · · · · · · · · ·                                                                                                    |
| Pagine dell'originale                              | 12                                     |         | Allega ticket                                                                                                    |
| <ul> <li>Pagine da ottenere</li> </ul>             | 38                                     |         | Allega documento                                                                                                    |
| Costo manodopera                                   | 0,00 EUR                               |         | Allega rapporto preflight                                                                                                    |
|                                                    |                                        |         |                                                                                                    |
|                                                    | ок                                     | Annulla | Invia e-mail Annulla                                                                                                    |

Una volta inviato il preventivo (all'utente) il tasto Invio preventivo si colora in arancione e tutto è bloccato.

| Richiesta di<br>modifica | Invia preventivo | Accetta | Contrassegna<br>pronto | Spedisci | Conclusione |
|--------------------------|------------------|---------|------------------------|----------|-------------|
| ✓ Mostra meno dettagli   |                  |         |                        |          |             |

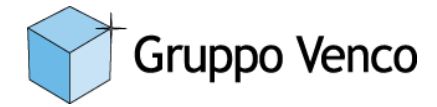

Quando l'utente accetterà il lavoro il centro stampa vedrà sbloccarsi il tasto:

• Accetta

| Richiesta di<br>modifica | Invia preventivo | Accetta |  |
|--------------------------|------------------|---------|--|
| Mostra altri dettagli    | <u></u>          |         |  |

Cliccando su tale tasto viene inviata la richiesta di autorizzazione al responsabile di settore e tutto si blocca nuovamente.

Quando il responsabile accetta si rende disponibile il pulsante:

Contrassegna Pronto

| Richiesta di<br>modifica | Invia preventivo | Accetta | Contrassegna<br>pronto | Spedisci |
|--------------------------|------------------|---------|------------------------|----------|
|                          |                  |         |                        |          |

A questo punto il responsabile del Centro Stampa può selezionare il lavoro ed assegnarlo ad un operatore.

| + Nuovo ordine 😨 limporta ordine                                                                                                    | Test cartolino 18c15<br>Cal. foglo singulo<br>Porten                                                    |                                                                                                    |
|----------------------------------------------------------------------------------------------------|----------------------------------------------------------------------------------------------------|----------------------------------------------------------------------------------------------------|
| Numero d'ordine 💌                                                                                                    |                                                                                                    |                                                                                                    |
| 125 1 Journi immoni 24/09/0119 14/24/20 1 00 EUP                                                                                                    | Data di consegna: 24/09/2018 14:34:39 Assegna a                                                         | <b>•</b>                                                                                                 |
| Pronto 12/09/2018 14:35:19 1,20 EUR                                                                                                    | Modifica in corso Seleziona categoria                                                                   | REGIONE.PIEMONTE.IT (operatore)                                                                          |
| V Colore 141 Test cartolina 1 Pronto Nuovi lavori Modifica in corso 12/09/2018 14 135                                                                                                    | 069855M<br>10930TA(                                                                                     | PREGIONE.PIEMONTE.IT (operatore)<br>PREGIONE.PIEMONTE.IT (operatore)                                     |
| 134 1. lavovi interni 24/03/2018 14:29:19 25,01 EUR                                                                                                    | File 10946102<br>1285750<br>1224447                                                                     | PREGIONE.PIEMONTE.IT (operatore)<br>PREGIONE.PIEMONTE.IT (operatore)<br>PREGIONE.PIEMONTE.IT (operatore) |
| Nuovo 12/09/2018 14:33:03 25:01 EUR                                                                                                    | <ul> <li>Lavoro 141.pdf</li> <li>13605PAI</li> <li>13605CG</li> <li>13605CG</li> <li>13607DR</li> </ul> | PREGIONE.PIEMONTE.IT (operatore)<br>PREGIONE.PIEMONTE.IT (operatore)<br>BREGIONE.PIEMONTE.IT (operatore) |
|                                                                                                    | E Test cartolina 18x15.pdf AdminCS                                                                      | PREGIONE.PIEMONTE.IT (operatore)<br>(operatore)<br>mps (operatore)                                       |
|                                                                                                    | Anteprima ServiceJ                                                                                      | Test (operatore)<br>ser (operatore)<br>(operatore)                                                       |
|                                                                                                    | Verifica presenza di avvertenze                                                                         | s (operatione)                                                                                           |
| <ul> <li>(nessuno)</li> <li>(nessuno)</li> <li>06986PP@REGIONE.PIEMONTE.IT (operatore)</li> <li>06988SM@REGIONE.PIEMONTE.IT (operatore)</li> <li>10930TA@REGIONE.PIEMONTE.IT (operatore)</li> <li>10946TC@REGIONE.PIEMONTE.IT (operatore)</li> <li>12857SS@REGIONE.PIEMONTE.IT (operatore)</li> <li>13244FV@REGIONE.PIEMONTE.IT (operatore)</li> <li>13605PA@REGIONE.PIEMONTE.IT (operatore)</li> <li>13605PA@REGIONE.PIEMONTE.IT (operatore)</li> <li>13605PA@REGIONE.PIEMONTE.IT (operatore)</li> <li>13605PA@REGIONE.PIEMONTE.IT (operatore)</li> <li>13607DR@REGIONE.PIEMONTE.IT (operatore)</li> <li>14122PM@REGIONE.PIEMONTE.IT (operatore)</li> <li>AdminCS (operatore)</li> <li>CentroStampa (operatore)</li> <li>ServicesUser (operatore)</li> <li>ServicesUser (operatore)</li> <li>UtenteWeb (operatore)</li> </ul> |                                                                                                    |                                                                                                    |

(Ref)

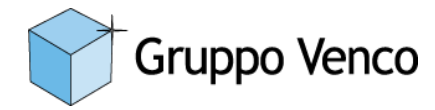

L'operatore potrà quindi selezionare il lavoro

| Nur | ero d'ordine 🔻   |                                         |                                        |              |                 |                |     |    |      |                       |         |
|-----|------------------|-----------------------------------------|----------------------------------------|--------------|-----------------|----------------|-----|----|------|-----------------------|---------|
|     | 133<br>Accettato | 1 lavori interni<br>12/09/2018 14:01:44 | 24/09/2018 14:01:44 18,04<br>18,04 EUR | 4 EUR        |                 |                |     | ØX |      | Richiesta di          |         |
|     |                  | Colore 139                              | Manuale prism Accetta                  | ato Nuovi la | avori Modificat | 12/09/2018 14. | 133 |    |      | modifica              | 7       |
|     | 132              | 1 lavori interni                        | 24/09/2018 10:56:13 0,00 E             | EUR          |                 |                |     |    | ► M  | lostra altri dettagli |         |
|     | L'ordine è stat  | to 12/09/2018 10:58:04                  | 18,04 EUR                              |              |                 |                |     |    | Info | rmazioni propri       | ietario |

# Per verificarne le specifiche:

| + Nuovo ordine           | Importa ordine                                                                  |          | Manua<br>Opusco    | le prisma - Regione Piemonte 1.1<br>0<br>m                                                                                                    |                                                          | Preflight                    | Progra<br>pagine              | mma Applica<br>modelli di | 📾 Stampa 🕞 🔡       | Stampa di<br>prova • 🔿 Stampa • |
|--------------------------|---------------------------------------------------------------------------------|----------|--------------------|----------------------------------------------------------------------------------------------------|----------------------------------------------------------|------------------------------|-------------------------------|---------------------------|--------------------|---------------------------------|
| Numero d'ordine 👻        |                                                                                 |          |                    |                                                                                                    |                                                          |                              |                               | accontractor in           |                    | apros                           |
| 133<br>Accettato         | 1 lavori interni 24/09/2018 14:01:44 18,04 EUR<br>12/09/2018 14:01:44 18,04 EUR | ØX       | Data di<br>Modific |                                                                                                    | Assegna<br>Selezion                                      |                              | 💄 (nessuno)<br>🛐 Nuovi lavori |                           |                    | Mostra cronologia               |
| N Ce                     | slore 139 Manuale prizm Accettato Nuovi lavori Modificato 12/09/201             | 8 14 133 |                    |                                                                                                    |                                                          |                              |                               |                           |                    |                                 |
| 132<br>1 Juniter à state | 1 Javoni interni 24/09/2018 10:56:13 0,00 EUR                                   |          | File               |                                                                                                    |                                                          |                              |                               |                           |                    |                                 |
| L'ordine e stato         | . 12/05/2010 10:500/W 10/W EUK                                                  |          | -                  | Lavoro 139.pdf                                                                                                    |                                                          |                              |                               |                           |                    |                                 |
|                          |                                                                                 |          | +                  | Nanuale prisma - Regione Piemonte 1.1.pdf                                                                                                    |                                                          | ∎¢∥¢                         | 🖺 👁 🜔                         |                           |                    |                                 |
|                          |                                                                                 |          | Antep              | rima                                                                                                    |                                                          |                              |                               |                           |                    |                                 |
|                          |                                                                                 |          | M                  | erifica presenza di avvertenze                                                                                                    |                                                          |                              |                               |                           |                    |                                 |
|                          |                                                                                 |          |                    | 🐑 Gruppe Venco                                                                                                    | 👘 Grappo Venca                                           |                              |                               | di copie                  | Colore             | Formato                         |
|                          |                                                                                 |          |                    | CONTRACT STREET     Contract Street     Contract Street     Contract Street     Contract Street     Contract Street                                                                                                    | 12 Sector sectors                                        | wes.                         |                               | 2                         | Colore             | A4                              |
|                          |                                                                                 |          |                    | 101 Bried (Strangenberg)     102 Bried (Strangenberg)     102 Bried (Strangenberg)     103 Bried (Strangenberg)     103 Bried (Strangenberg)     103 Bried (Strangenberg)                                                                                                    | Based station grant at a read of an end of a reader to a | . Mara                       |                               | Grammatura Docum          | Grammatura Coperti | Dorso                           |
|                          |                                                                                 |          |                    | Bener patiences     Construction     Construction     Construction     Construction     Construction     Construction     Construction     Construction                                                                                                    |                                                          |                              |                               | 80 g/m2                   | 160 g/m2           | Dorso quadro                    |
|                          |                                                                                 |          |                    | Andread Annue     Annue     Ann |                                                          |                              |                               | Orientamento e bord       | FINITURA (brossura | 1                               |
|                          |                                                                                 |          |                    | Instructure de compresente de la compresente de la compresent | -                                                        |                              |                               | Rilegatura verticale, 🃄   | Punto a sella 2    |                                 |
|                          |                                                                                 |          |                    |                                                                                                    |                                                          |                              |                               |                           |                    | 1                               |
|                          |                                                                                 |          |                    |                                                                                                    | transferier south - E                                    | 1 - 3 5 4 0 B<br>2 - 3 5 5 7 |                               |                           |                    |                                 |
|                          |                                                                                 |          |                    |                                                                                                    |                                                          |                              |                               |                           |                    |                                 |
|                          |                                                                                 |          |                    | Al                                                                                                    | * * *                                                    |                              |                               |                           |                    |                                 |
|                          |                                                                                 |          |                    | Vaia pagina: 3 di 20 🕅 📢 1 2                                                                                                    | 4567                                                     | 20 III 🕨 🕅                   |                               |                           |                    |                                 |
|                          |                                                                                 |          | Ulterio            | ri impostazioni:                                                                                                    |                                                          | Commenti:                    |                               |                           |                    |                                 |

Portando il puntatore del mouse sul documento compariranno alla sua destra alcune opzioni:

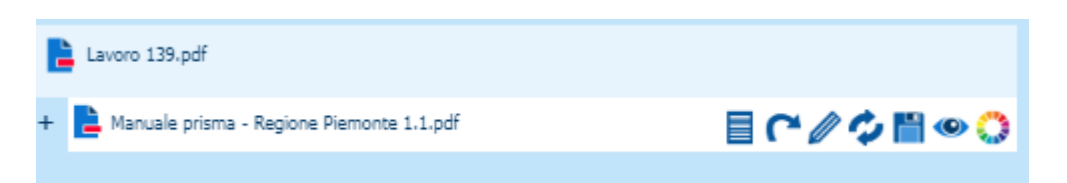

Si potrà quindi salvare il file per lavorarlo in ambienti esterni e reinserirlo, una volta modificato, per la stampa.

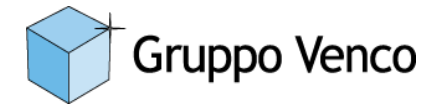

Una volta effettuate le modifiche del caso sarà possibile effettuare prove di stampa o impostare le opzioni e, ovviamente, stampare definitivamente il lavoro:

| Pr                              | eflight          |                   | Programma<br>pagine                   | App<br>mod<br>auto | ilica<br>delli di<br>omazione | 🗲 Stan<br>job t | npa<br>ticket | -                          | Stamp<br>prova<br>rapida                 | a di<br>•                       | 🕥 Stam                                 | pa 🔹           |
|---------------------------------|------------------|-------------------|---------------------------------------|--------------------|-------------------------------|-----------------|---------------|----------------------------|------------------------------------------|---------------------------------|----------------------------------------|----------------|
| categoria                       | <b>_</b><br>⊗    | (nessu<br>Nuovi l | no)<br>Iavori                         |                    |                               |                 | ¢             | Stan<br>Invia<br>senz      | n <b>pa</b><br>are il lavor<br>a apporta | o direttar<br>re modifi         | mente alla star<br>che.                | npante         |
|                                 |                  |                   |                                       |                    |                               |                 | -             | Opzi<br>Prim<br>num        | ioni di sta<br>a di stamp<br>ero di cop  | ampa<br>are, sele<br>ie e altre | zionare stamp<br>opzioni di sta        | ante,<br>mpa.  |
| Canon imagePRE                  | SS C10000VP (B4  | 4000 V1 (Fi       | ery))                                 | Nome lavoro:       | : 137-Calendario              | accademico      |               |                            | ←<br>Indietro                            | Impos                           | tazioni Stampa<br>efinite prova        | di 🗘<br>Stampa |
| <ul> <li>Mostra meno</li> </ul> | o dettagli       |                   |                                       |                    |                               |                 |               |                            |                                          |                                 |                                        |                |
|                                 |                  |                   | Nessuna anteprima (                   | disponibile.       |                               |                 | Su            | <b>ipporto u</b><br>@A4 fe | <b>itilizzato</b><br>drigoni, A4, 2!     | 57 g/m2,                        |                                        |                |
|                                 |                  |                   |                                       |                    |                               |                 |               | Comune                     | a, Bianco, Cari                          | icatore 7                       |                                        |                |
| Suppor                          | ti               |                   | Layout                                |                    | Immagine                      |                 | Fi            | initura                    |                                          | 9                               | Stampa                                 |                |
| Coperti                         | ne               |                   | Tipo documento                        |                    | Qualità colo                  | re              | I             | mpostazio                  | oni di finitur                           | а                               | Destinazione                           |                |
| Nessuna                         | copertina        | ×                 | Normale                               |                    | 1200×1200 dp                  | i 🗘             |               | lessuno                    |                                          | -                               | Sospendi                               | -              |
| <b>1 faccia</b><br>1 facciat    | ata o 2 facciate |                   | <b>Lato di rilegatura</b><br>Sinistra |                    |                               |                 |               |                            |                                          |                                 | <b>Impilatura offse</b><br>Disattivato |                |
| <b>Orienta</b><br>Verticale     | mento            |                   |                                       |                    |                               |                 |               |                            |                                          |                                 | Avanzate<br>Nessuno                    | 1              |

Solo quando il lavoro sarà terminato si dovrà cliccare il tasto

• Contrassegna Pronto

Si renderanno disponibili i seguenti tasti:

- Spedisci (utilizzato per la eventuale spedizione del lavoro)
- Conclusione (da selezionare all'avvenuta consegna del lavoro e relativa firma su rapporto)

| Ric  | chiesta di<br>odifica | Invia preventivo | Accetta | Contrassegna<br>pronto | Spedisci | Conclusione |
|------|-----------------------|------------------|---------|------------------------|----------|-------------|
| Most | ra altri dattanli     |                  |         |                        |          |             |

A questo punto il lavoro viene considerato finalizzato.